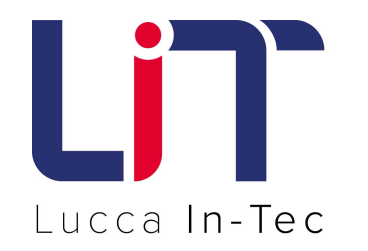

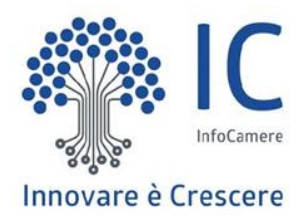

## SIPA - pagamenti spontanei pagoPA Linee guida operative

Collegarsi al sito <u>www.luccaintec.it</u> e entrare nella sezione "Pagamenti online". Successivamente cliccare sul link a "PagoPA"

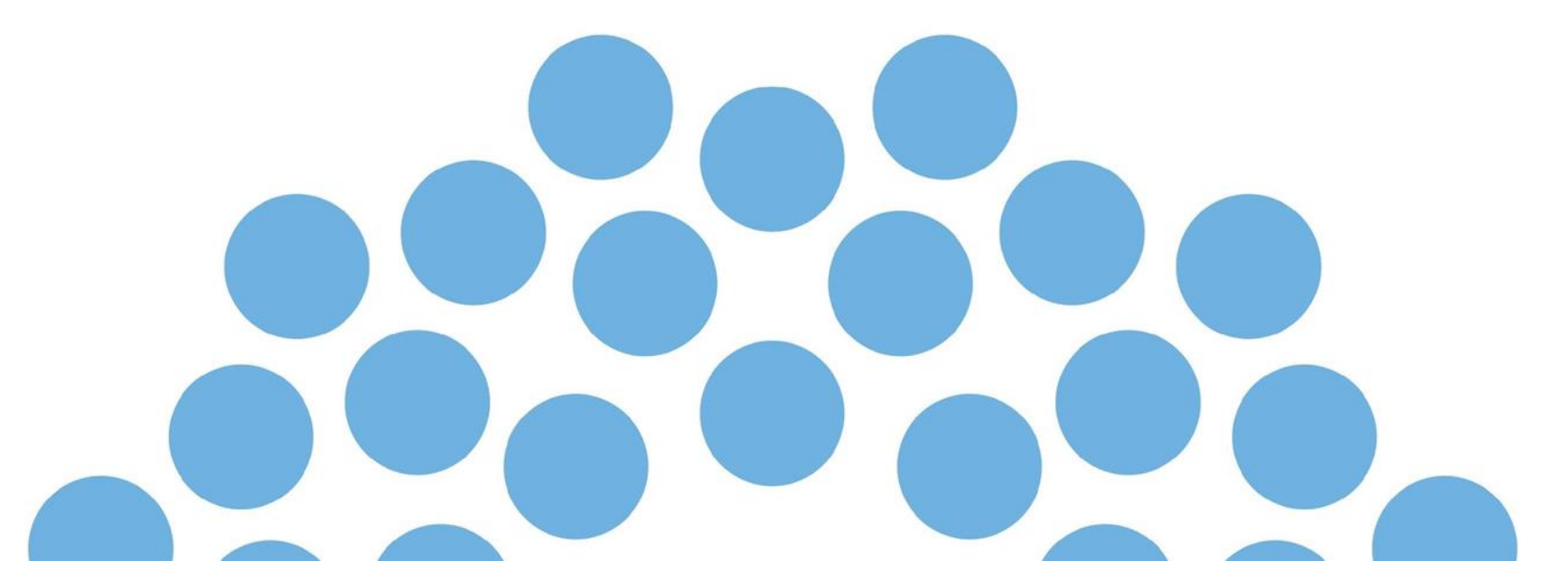

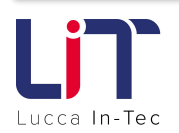

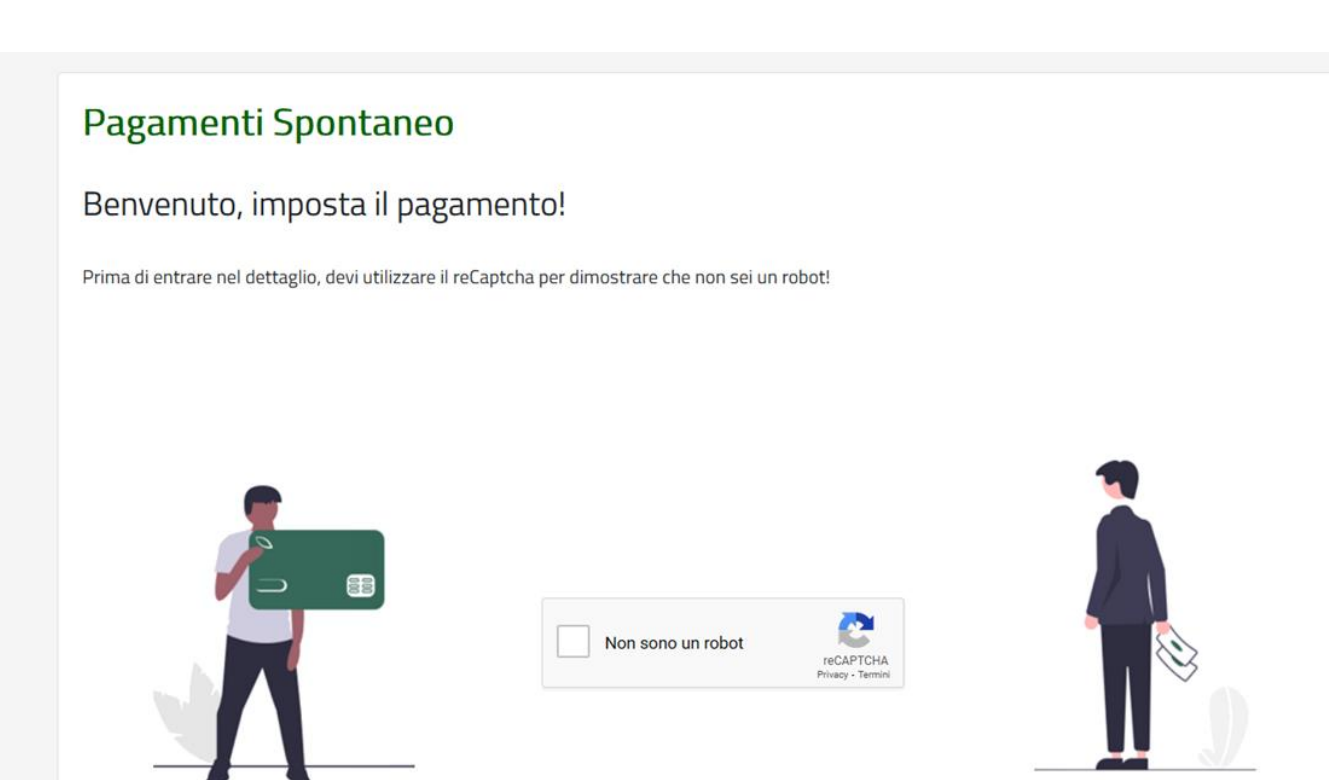

- L'utente potrà accedere al sito **senza autenticazione**
- Il sito avrà nell'intestazione il logo di Lucca In-Tec Srl
- Cliccando il pulsante ? (in alto a destra) l'utente potrà consultare le informazioni generali sul sito
- Per accedere all'area di pagamento spuntare la casella "Non sono un robot" ed eseguire il relativo controllo

## INFORMAZIONI SU...?

## Informazioni su..

## Pagamento Spontaneo

Il sito "Pagamenti On Line" permette al cittadino/impresa di effettuare i **pagamenti spontanei** verso l'Ente Creditore per i servizi disponibili sul sito, attivabili su richiesta.

Per procedere con il pagamento sarà necessario compilare tutti i campi obbligatori segnalati in rosso.

L'indirizzo email sarà utilizzato per la ricezione delle ricevute e per aggiornamenti sullo stato del pagamento. L'importo da pagare è inserito liberamente dall'utente, pertanto è consigliabile accertarsi della correttezza dell'importo previo precedente contatto con l'Ente che eroga il servizio.

Una volta inserite tutte le informazioni necessarie, premendo il tasto 'Conferma pagamento', l'utente verrà reindirizzato alla piattaforma pagoPA, dove potrà procedere con il **pagamento online** e scegliere il canale attraverso il quale effettuare il pagamento.

| Pagamento Spontaneo                                     |                             |                            |                                                                                     |
|---------------------------------------------------------|-----------------------------|----------------------------|-------------------------------------------------------------------------------------|
| Pagamento<br>Pagante                                    | Pagamento<br>Riepilogo dati | Esito<br>Esito transazione |                                                                                     |
| Servizio *                                              | ~                           |                            | L'utente dovrà accedere al sito<br>e compilare tutti i campi<br>obbligatori.        |
| Causale *<br>Digitare la causale del pagamento (max 120 | 0 crt.)                     |                            | In particolare:                                                                     |
|                                                         |                             |                            | a) Selezionare la voce<br>" <b>Proventi vari</b> " nel campo<br>"Servizio".         |
| Importo *                                               | Digitare l'importo          |                            | b) Nella "Causale" inserire<br>numero e data fattura con<br>la relativa descrizione |

c) Nell'"Importo" indicare la **somma da versare** come da fattura (decimali compresi).

| Codice Fiscale / Partita Iva *                | Denominazione / Cognome *    | Nome                      |
|-----------------------------------------------|------------------------------|---------------------------|
| Digitare il Codice Fiscale del Pagante        | Digitare cognome del Pagante | Digitare nome del Pagante |
| Indirizzo residenza *                         | Civico *                     | CAP *                     |
| Digitare l'indirizzo di residenza del Pagante | Civico                       | CAP del Pagante           |
| Email *                                       | Provincia/Comune             | e residenza * Provincia * |
| Digitare l'email del Pagante                  | Digitare la Loca             | lità del Pagante          |

In caso di pagamenti da fatturare, spuntare "Eventuali dati fatturazione", indicare **Codice Destinatario SDI** e/o l'indirizzo di **PEC SDI** e compilare la scheda "Dati anagrafici del Cliente".

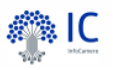

|                         | Eventuali dati fatturazione |  |
|-------------------------|-----------------------------|--|
| Codice Destinatario SDI | PEC SDI                     |  |

| odice Fiscale / Partita Iva *                 | Denominazione / Cognome *  | · · · ·                     | Nome                    |        |
|-----------------------------------------------|----------------------------|-----------------------------|-------------------------|--------|
| Digitare il Codice Fiscale del Cliente        | Digitare cognome del Clier | nte                         | Digitare nome del Clien | te     |
| ndirizzo residenza *                          | Civ                        | vico *                      | CAP *                   |        |
| Digitare l'indirizzo di residenza del Cliente |                            | Civico                      | CAP del C               | liente |
| imail *                                       | Pr                         | ovincia/Comune residena     | za * Provincia *        |        |
| Digitare l'email del Cliente                  |                            | Digitare la Località del Cl | iente                   |        |

Spuntare la casella per presa visione dell'**Informativa Privacy** e cliccare sul pulsante **Avanti**.

Informativa sulla privacy (link)

Termini generali privacy dell'Ente Titolare

InfoCamere.it

| Indietro                                                          |                                                               |         |                                         | 12/02/2021 |
|-------------------------------------------------------------------|---------------------------------------------------------------|---------|-----------------------------------------|------------|
| (                                                                 |                                                               |         |                                         |            |
| Creditore                                                         | Tipo debito                                                   | Causale | IUV                                     | Importo    |
| CCIAA PD                                                          | Affitti                                                       | prova   | 9700000000150385                        | 2,00 €     |
| Totale pagamento                                                  |                                                               |         |                                         | 2,00 €     |
| Codice Fiscale/Partita IVA                                        |                                                               | Nazione | Nazione                                 |            |
| SCVLR90P69B963J                                                   |                                                               | Italy   | $\checkmark$                            |            |
| E' obbligatorio inserire l'identifi                               | icativo fiscale di chi effettua il versan                     | nento.  |                                         |            |
| Indirizzo E-mail                                                  | ere it                                                        |         |                                         |            |
|                                                                   | viste la suistener del secondo At                             |         | lide impediant la riccoiene della conti |            |
| 2 - po                                                            | return                                                        | 5       |                                         |            |
| PAGA ON LINE                                                      |                                                               |         |                                         |            |
| Paga con carta di credito, boi<br>scegliendo tra i fomitori dei : | nifico o bollettino postale on line,<br>sistemi di pagamento. |         |                                         |            |
|                                                                   |                                                               |         |                                         |            |

L'utente sarà quindi indirizzato sulla pagina di accesso al sistema pagoPA per effettuare la transazione.

10

|                                                                                                    |                                                                                                    |                                                                                                    | ۶IC      |  |
|----------------------------------------------------------------------------------------------------|----------------------------------------------------------------------------------------------------|----------------------------------------------------------------------------------------------------|----------|--|
| Pagamento Spontaneo                                                                                         |                                                                                                    |                                                                                                    |          |  |
| Pagamento Pag<br>Pagante Riepi                                                                              |                                                                                                    | Esito<br>Esito transazione                                                                                                    |          |  |
| Il pagamento è andato a buon fine                                                                           |                                                                                                    |                                                                                                    |          |  |
| Id Pagamento: 00000000066559                                                                                | pagoPA                                                                                                    |                                                                                                    |          |  |
| Esito: Pagamento concluso                                                                                   | $\smile$                                                                                                    | RICEVUTA DI PAGAMENTO                                                                                                    |          |  |
| È stata inviata una mail alla casella indicata.                                                             | Tipo debito<br>Importo<br>Codice Fiscale del debitore                                                                                                    | Affitti<br>2,00 €<br>TSCVLR90P69B663J                                                                                                    |          |  |
| Una volta terminato l'iter                                                                                  | Codice Fiscale/P.IVA del<br>beneficiario<br>Beneficiario                                                                                                  | 00654100288<br>CCIAA PD                                                                                                    |          |  |
| per il pagamento, l'utente<br>avrà subito l'esito della<br>transazione e riceverà<br>nella casella di posta | Data di pagamento<br>Versamento effettuato da<br>Modalità di pagamento<br>IUV<br>IUR<br>Dettaglio della transazione                                       | 12/02/2021<br>TSCVLR90P69B963J<br>PAGAMENTO ONLINE PAGO PA<br>97000000000150385<br>idRisc-97000000000150385-0<br>Numero di pagamenti 1, per un importo totale di 2,00 €.<br>CREDITO SICILIANO S.P.A. (BIC RSANIT3P)<br>Riferimento operazione: 6131655442080052. |          |  |
| indicata due e-mail, una<br>con l'esito dell'operazione                                                     | Causale Versamento<br>IUV: Identificativo Univoco Versamento<br>IUR: Identificativo Univoco Riscossione<br>IUBD: Identificativo Univoco del Bollo Digital | /RFB/9700000000150385/2.00/TXT/DEBITORE/TSCVLR90P698663J/PER/Aftes                                                                                                    |          |  |
| ed una seconda con le<br>indicazioni per scaricare la<br>ricevuta di PagoPa.                                | Causale                                                                                                    | DETTAGLIO DEL PAGAMENTO<br>prova<br>Pagamento per codice carrello carrello: 00000000064876 - idCarrello<br>64876                                                                                                    | ):<br>): |  |